## Add a new substrate type - HP DESIGNJET L28500 printer series

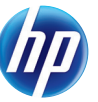

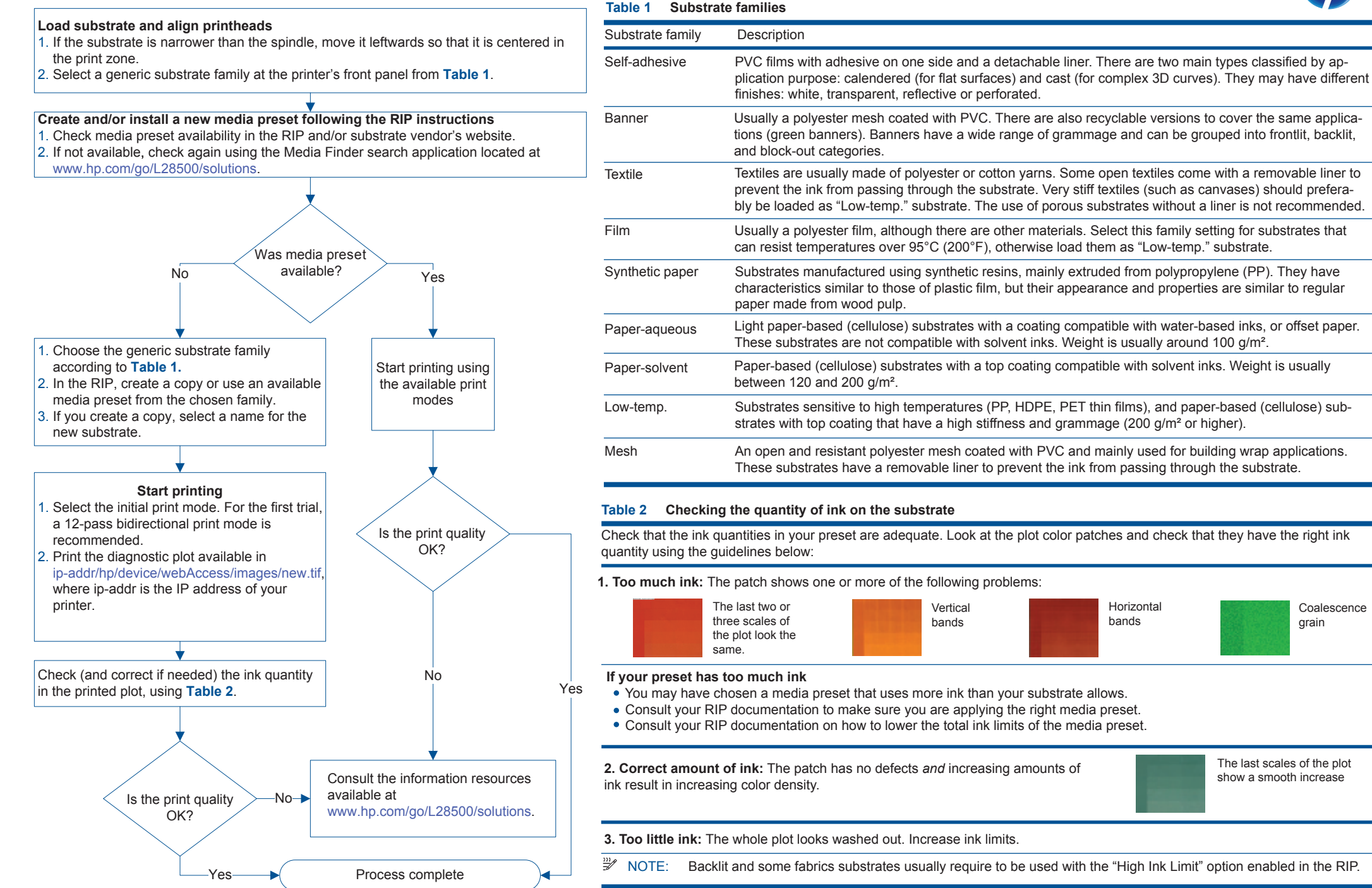